ФУНКЦИОНАЛЬНЫЕ ОСОБЕННОСТИ ПРИ ФОРМИРОВАНИИ ПРОТОКОЛА.

| C AND DODD                                                                                                    | no i webournesige                                                                                                    | Carl In Relation Protocol                                                                                                    | eren heren anderen                                                                                                    |                                         |                                         |                   |                           |                   | a de avante   | <b>u</b> • (ee |
|----------------------------------------------------------------------------------------------------|----------------------------------------------------------------------------------------------------|----------------------------------------------------------------------------------------------------|----------------------------------------------------------------------------------------------------|-----------------------------------------|-----------------------------------------|-------------------|---------------------------|-------------------|---------------|----------------|
| отокал подеедена                                                                                                    | ия ытогое ЭА                                                                                                    |                                                                                                    |                                                                                                    |                                         |                                         |                   |                           |                   |               |                |
| mannes (actioned) (a                                                                                                    | States of Column                                                                                                    | - 2 thank a faire                                                                                                    | ine ligeneers shawing                                                                                                    | interiore ( thereid)                    | 1 A. Marine                             | aler.             |                           | State Street      | an Street     | and because .  |
|                                                                                                    |                                                                                                    |                                                                                                    |                                                                                                    |                                         |                                         |                   |                           |                   |               |                |
| hare cleaners of M. Chan                                                                                                    | ere retrainte   Artter                                                                                                    | -                                                                                                    |                                                                                                    |                                         |                                         |                   |                           |                   |               |                |
| State of the local division of the                                                                                                    |                                                                                                    |                                                                                                    |                                                                                                    |                                         |                                         |                   |                           |                   |               |                |
| Crave Instantia                                                                                                    |                                                                                                    | Designation of the second second second second second second second second second second second second second s                                                                                                    |                                                                                                    |                                         |                                         |                   |                           |                   |               |                |
| troop researchest                                                                                                    |                                                                                                    | 8                                                                                                    | as a ferrer of a second of                                                                                                    |                                         |                                         |                   |                           |                   |               |                |
| AND DESCRIPTION AND DESCRIPTION                                                                                                    |                                                                                                    |                                                                                                    |                                                                                                    | 1340                                    |                                         |                   |                           |                   |               |                |
| artess excloses in the party of the party of | 40                                                                                                    | 4                                                                                                    | ettaki beritukin hérepekiné i lam                                                                                                    | Second Second                           |                                         |                   |                           |                   |               |                |
| 218-00-00 TO 100-00                                                                                                    |                                                                                                    | (76                                                                                                    | COMPANY OF BRIDE ACTIVITY                                                                                                    |                                         |                                         |                   |                           |                   |               |                |
| inite and a second second seco |                                                                                                    | 16                                                                                                    | CTINES LOTION ++ A/187                                                                                                    |                                         |                                         |                   |                           |                   |               |                |
| Number of the last                                                                                                    | 1 m                                                                                                    |                                                                                                    |                                                                                                    |                                         |                                         |                   |                           |                   |               |                |
| and a state of the state of the |                                                                                                    |                                                                                                    | NA DAR                                                                                                    |                                         |                                         |                   |                           |                   |               |                |
| alarrest remained                                                                                                    |                                                                                                    |                                                                                                    |                                                                                                    |                                         |                                         |                   |                           |                   |               |                |
| anutra physiological                                                                                                    |                                                                                                    |                                                                                                    |                                                                                                    |                                         |                                         |                   |                           |                   |               | _              |
| anyona di                                                                                                    |                                                                                                    |                                                                                                    | 1                                                                                                    |                                         |                                         |                   |                           |                   |               |                |
| Andrews Brights State and P.                                                                                                    |                                                                                                    |                                                                                                    |                                                                                                    |                                         |                                         |                   |                           |                   |               |                |
|                                                                                                    | OPPORTS CANADA COMPANY                                                                                                    |                                                                                                    |                                                                                                    |                                         |                                         |                   |                           |                   |               |                |
| and the second second se                                                                                                    |                                                                                                    |                                                                                                    |                                                                                                    |                                         |                                         |                   |                           |                   |               |                |
| Supervision                                                                                                    |                                                                                                    |                                                                                                    | 266                                                                                                    |                                         | (86)                                    |                   | 1964                      |                   |               |                |
| Tanatatio                                                                                                    | (Service resulting                                                                                                    | (mail the same of the same of | These accession                                                                                                    |                                         | + ( ++++++++=========================== |                   | Tar tan Parliment (manine |                   | 100           | 83             |
| Reportment                                                                                                    | 1107 Year Teamler                                                                                                    |                                                                                                    | Programmer and                                                                                                    |                                         |                                         |                   | Containing Selects        |                   | iner          | (r)            |
| forontener                                                                                                    | Operate Special and                                                                                                    | Face-trans-                                                                                                    | Paragetagetanes and an and an and an and an and an and an and an and an and an and an and an and an and an and an and an an an and an an an an an an an an an an an an an |                                         | 115 ··································· | Part and a lot of |                           | (****             | ÷.            |                |
| Spinish some second of                                                                                                    | Section and American                                                                                                    |                                                                                                    |                                                                                                    |                                         |                                         |                   |                           |                   |               |                |
| Manuel Development Manual P                                                                                                    | NUMBER OF STREET, STREET, STRE | ranne i sterripheni diger                                                                                                    | and the second second second                                                                                                    |                                         |                                         |                   | 11                        |                   |               |                |
| Course Courses a party                                                                                                    | and the statement                                                                                                    | Anton agence inspired party                                                                                                    | Brite a game per comment                                                                                                    | -                                       | Annual + services Port.                 | Taxan .           | Annual Statement          | Charged Maximuman | -             |                |
| Ann exception intel                                                                                                    |                                                                                                    | *                                                                                                    | 11.04.300 (0.04) (0.<br>(v0.00)                                                                                                    | CONSTRUCTION ADDRESS                    | Fairs they                              | Constants         | (Distant)                 | Second phality    | Contenting of | States.        |
| en etembe (Pro                                                                                                    |                                                                                                    |                                                                                                    | 14.04.402 06-41.17<br>(+40-40)                                                                                                    | Nutrien 813.<br>Nillion412<br>2*90019*1 | daily the                               | Loncerona a       | 3mmm                      | Second Second     | indiana an    | Shrane         |
|                                                                                                    |                                                                                                    |                                                                                                    |                                                                                                    |                                         |                                         |                   |                           |                   |               |                |
| WARTS BOR LEADER                                                                                                    |                                                                                                    |                                                                                                    |                                                                                                    |                                         |                                         |                   |                           |                   |               |                |

Создание (выбор) комиссии при формировании протокола:

<u>Кнопка 1</u> – добавление комиссии из реестра комиссий (комиссии, которые выгружаются из «реестра комиссий ЕИС» и комиссии, созданные непосредственно на ЭТП «ЗаказРФ»)

<u>Кнопка 2</u> – добавление членов комиссий в «присутствующие члены комиссии» из реестра пользователей организации (пользователи организации в ЕИС).

В случае, если закупка проводится Уполномоченным органом за заказчика (группы заказчиков) – при нажатии на кнопку отображаются как пользователи организатора закупки (Уполномоченного органа), так и пользователи заказчика (группы заказчиков).

<u>Кнопка 3</u> – добавление сторонних пользователей, не привязанных к организации. (возможность добавления по сертификату или внесение данных вручную)

Подписание протоколов членами комиссии осуществляется одним из 5 вариантов:

1) используя личный кабинет каждого члена комиссии;

| изокол подеедения и                                                                                                    | moeoe 3A                                                                                                    |                                                                                                    |                                                                                                    |                                                                                                    |                                                                                                    |                              |
|----------------------------------------------------------------------------------------------------|----------------------------------------------------------------------------------------------------|----------------------------------------------------------------------------------------------------|----------------------------------------------------------------------------------------------------|----------------------------------------------------------------------------------------------------|----------------------------------------------------------------------------------------------------|------------------------------|
|                                                                                                    | اللا ومنتجز مساقات أشر                                                                                                    | n inner (genitik sint                                                                                                    | armiel Anien Little a                                                                                                    |                                                                                                    |                                                                                                    |                              |
| we represent of 2A. Desperance                                                                                                    | erente disson                                                                                                    |                                                                                                    |                                                                                                    |                                                                                                    |                                                                                                    |                              |
| and chipment of 24                                                                                                    |                                                                                                    | The particul process stands                                                                                                    | e incentar                                                                                                    |                                                                                                    |                                                                                                    |                              |
| No. of Concession, State of Concession, State of Co |                                                                                                    | 1011111000071200000                                                                                                    |                                                                                                    |                                                                                                    |                                                                                                    |                              |
| aline electronic composition of the second second sec                                                                                                    |                                                                                                    | Terrane spre-stare at                                                                                                    | 1989-148 1 1g-7800000<br>5877                                                                                                    |                                                                                                    |                                                                                                    |                              |
| antendo)<br>Autoritationen antendation                                                                                                    |                                                                                                    | Tromas in another LT                                                                                                    | CAR.                                                                                                    |                                                                                                    |                                                                                                    |                              |
| -count and -co-sairly                                                                                                    |                                                                                                    | 1000                                                                                                    |                                                                                                    |                                                                                                    |                                                                                                    |                              |
| Card Phylinese                                                                                                    |                                                                                                    |                                                                                                    |                                                                                                    |                                                                                                    |                                                                                                    |                              |
|                                                                                                    |                                                                                                    | Spanner Attained (1)                                                                                                    | #40000 B10000FFB                                                                                                    |                                                                                                    |                                                                                                    |                              |
| Industrial girl regressed 1975                                                                                                    | non olanako innerzał                                                                                                    |                                                                                                    |                                                                                                    |                                                                                                    |                                                                                                    |                              |
| Recorded and the second second                                                                                                    | **1                                                                                                    |                                                                                                    |                                                                                                    | ettal                                                                                                    | Vision and represents                                                                                                    |                              |
| Sector 1                                                                                                    | agener Australiana                                                                                                    |                                                                                                    |                                                                                                    | Nacional Fueltine prelimitation                                                                                                    | THE LANSEL POLYMOUR POLYMOUTH                                                                                                    | dannels -                    |
| Staff Dary 14                                                                                                    | arrent fattert ater                                                                                                    | Contraction of Contract                                                                                                    | (B)                                                                                                    | Concentration of the state                                                                                                    | Carte on Formany                                                                                                    | Dasarten                     |
|                                                                                                    |                                                                                                    | and here                                                                                                    | Januar Barrens Barrens B                                                                                                    | Determine                                                                                                    |                                                                                                    | ( Spanne )                   |
| and the second second se                                                                                                    | ann (% Ann ann                                                                                                    | and a second descent                                                                                                    |                                                                                                    | Phonese and part of the Party                                                                                                    | an Anna lined deserves in<br>pairing Anna                                                                                                    |                              |
| A community                                                                                                    | CONTRACTOR CONTRACTOR                                                                                                    |                                                                                                    |                                                                                                    | Over these Barrow                                                                                                    | Same Deserved Degree Torres                                                                                                    | reterier and an and a second |
| a) (Theorem (Pa)                                                                                                    | The second second secon | 18,8+,3620 (8<br>(+8)/800                                                                                                    | E De LO<br>EXCLUSION ANALES<br>EXCLUSION<br>TOTALISATION                                                                                                    |                                                                                                    | as                                                                                                    |                              |
|                                                                                                    |                                                                                                    | I Analyzie (Constraint)<br>Policy (Constraint)<br>Policy (Constraint)<br>Polic                                                                                                    | CELEMANDA ANDREES     CELEMANDA ANDREES     CELEMANDA ANDREES ANDREES     CELEMANDA ANDREES     CELEMANDA ANDREES     CELEMANDA ANDREES ANDREES AND | Maria Ana<br>Sant Maria<br>Managanan II () Panaman Iat<br>Mariang Mari Jiao Stational Pat                                                                                                    | an anna dennes same for an<br>an anna dennes same for an<br>anna dennes for anna dennes an<br>anna dennes for anna dennes an<br>anna dennes for anna dennes an<br>anna dennes anna dennes an<br>anna dennes an<br>anna dennes anna dennes an<br>anna dennes an<br>an an anna dennes an<br>an an ann |                              |
|                                                                                                    |                                                                                                    |                                                                                                    | Clancha Anthread<br>Clancha Anthread<br>Alder Anthread<br>Province Andread<br>Province Andread                                                                                                    | Part No.                                                                                                    |                                                                                                    |                              |
|                                                                                                    |                                                                                                    |                                                                                                    | Clancha Although     Control of the control of the contro of the control of the control of the control of the control of  | And the Annual State of the Annual State of th |                                                                                                    |                              |
| Control of the second of the second of       |                                                                                                    |                                                                                                    |                                                                                                    | And And And And And And And And And And                                                                                                    |                                                                                                    |                              |
|                                                                                                    | And And And And And And And And And And                                                                                                    |                                                                                                    |                                                                                                    | And the second second s |                                                                                                    |                              |
|                                                                                                    | And And And And And And And And And And                                                                                                    |                                                                                                    |                                                                                                    | And And And And And And And And And And                                                                                                    |                                                                                                    |                              |
|                                                                                                    | Acceleration of the second second secon      | Analogie<br>proventionent<br>proventionent<br>sources<br>sources<br>s |                                                                                                    |                                                                                                    |                                                                                                    |                              |
|                                                                                                    | And And And And And And And And And And                                                                                                    | Analogie<br>pictures<br>pictures<br>()<br>()<br>()<br>()<br>()<br>()<br>()<br>()<br>()<br>()                                                                                                    |                                                                                                    |                                                                                                    |                                                                                                    |                              |
|                                                                                                    | And And And And And And And And And And                                                                                                    | Analogie<br>proventionent<br>proventionent<br>Proventionent<br>Proventione                                                                                                    |                                                                                                    |                                                                                                    |                                                                                                    |                              |
|                                                                                                    | And And And And And And And And And And                                                                                                    | Andrease<br>province of the second second seco                                                                                                    |                                                                                                    |                                                                                                    |                                                                                                    |                              |
|                                                                                                    | And And And And And And And And And And                                                                                                    | Andrease<br>province of the second second seco                                                                                                    |                                                                                                    |                                                                                                    |                                                                                                    |                              |
|                                                                                                    | And And And And And And And And And And                                                                                                    | Andrease<br>proved and a second second                                                                                                    |                                                                                                    |                                                                                                    |                                                                                                    |                              |
|                                                                                                    | And And And And And And And And And And                                                                                                    | Andrease<br>proved and a second second                                                                                                    | Elevente anterés     Elevente anterés     Elev |                                                                                                    |                                                                                                    |                              |
|                                                                                                    | And And And And And And And And And And                                                                                                    | Andrease<br>provedure a province<br>and and a province<br>and a province<br>and a prov                                                                                                    | Elevente Alter de la companya de la companya d |                                                                                                    |                                                                                                    |                              |
|                                                                                                    | And And And And And And And And And And                                                                                                    | Address of Sciences of Science                                                                                                    | Elevente anterio de la companya de la companya |                                                                                                    |                                                                                                    |                              |
|                                                                                                    | And And And And And And And And And And                                                                                                    | Address of Source of Source of Sourc                                                                                                    | Elevente anteres     Elevente anteres     Elev |                                                                                                    |                                                                                                    |                              |
|                                                                                                    | And And And And And And And And And And                                                                                                    | Address of Source of Source of Sourc                                                                                                    | Classical Action     Classical Action     Clas |                                                                                                    |                                                                                                    |                              |

Пользователь организации формирует и отправляет протокол на подписание членам комиссии. Голосующий член комиссии заходит в личном кабинете в необходимый протокол, открывает «ссылку для подписания», нажимает кнопку «подписать решение членом комиссии» - выбирает необходимый сертификат. 2) используя отправленное на электронную почту уведомление о подписании;

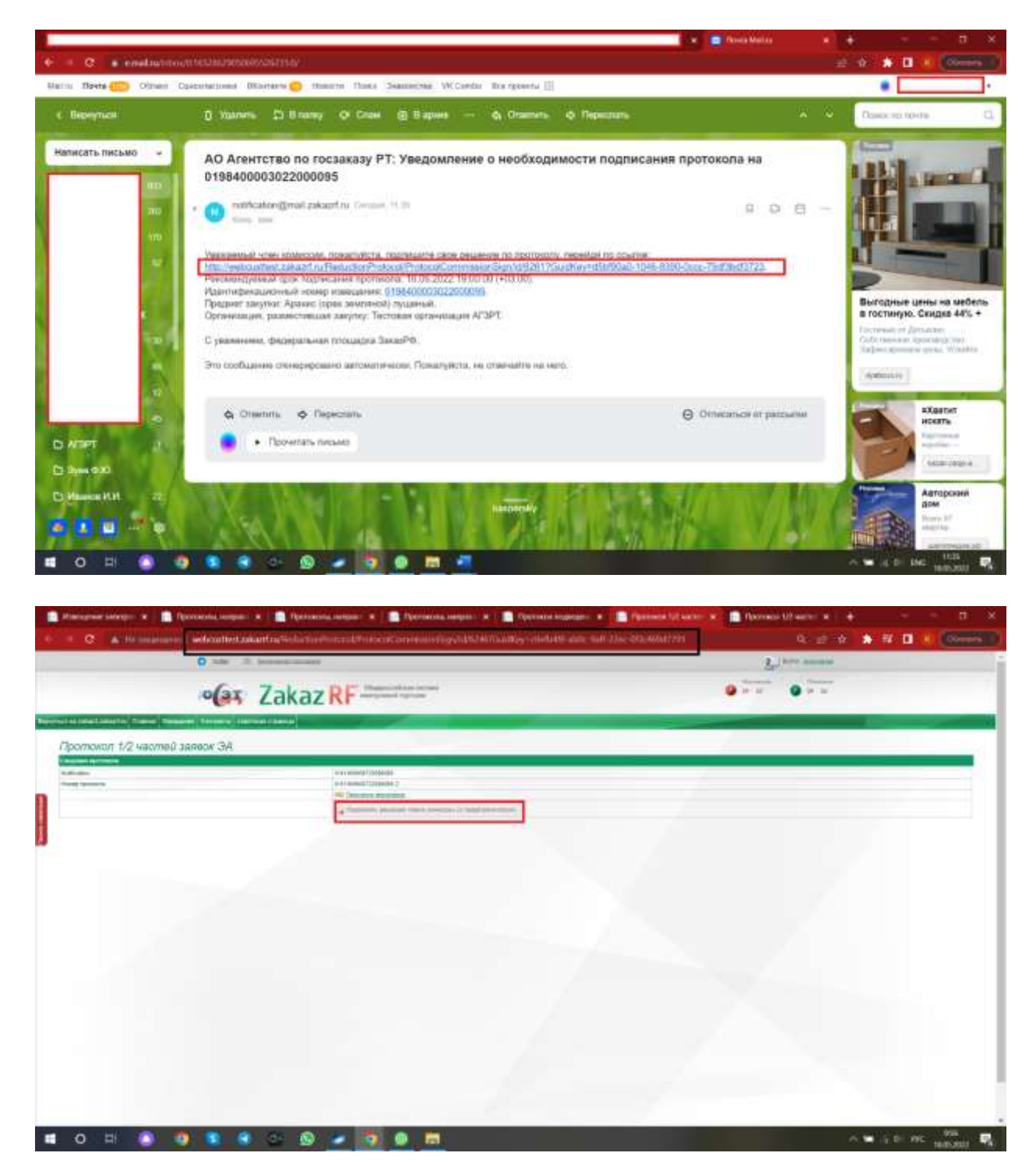

Пользователь организации формирует и отправляет протокол на подписание членам комиссии. Голосующий член комиссии заходит на электронную почту, указанную при формировании протокола, открывает «ссылку для подписания», нажимает кнопку «подписать решение членом комиссии» - выбирает необходимый сертификат. 3) используя сформированную ссылку на подписание для членов комиссии;

| олокол подведения итогое 34                                                                                                    |                                                                                                    |                                                                                                    |                                                                                                    |                                                                                                    |                                                                                                    |
|----------------------------------------------------------------------------------------------------|----------------------------------------------------------------------------------------------------|----------------------------------------------------------------------------------------------------|----------------------------------------------------------------------------------------------------|----------------------------------------------------------------------------------------------------|----------------------------------------------------------------------------------------------------|
| nen ("nime ("nen ("nen serve e                                                                                                    | an include Statistical and a                                                                                                    | former and strengtheres                                                                                                    |                                                                                                    |                                                                                                    |                                                                                                    |
| are large at of 3A. Dalge at Spirmare dilates                                                                                                    |                                                                                                    |                                                                                                    |                                                                                                    |                                                                                                    | _                                                                                                    |
| and that see a                                                                                                    | The party of party of the party of the second second secon |                                                                                                    |                                                                                                    |                                                                                                    |                                                                                                    |
| And the stagement of the later                                                                                                    | Stretung-Truthum and the                                                                                                    | 2410                                                                                                    |                                                                                                    |                                                                                                    |                                                                                                    |
| Management of                                                                                                    | Territoria international artery                                                                                                    |                                                                                                    |                                                                                                    |                                                                                                    |                                                                                                    |
| August interesting on approvalues                                                                                                    |                                                                                                    |                                                                                                    |                                                                                                    |                                                                                                    |                                                                                                    |
|                                                                                                    |                                                                                                    |                                                                                                    |                                                                                                    |                                                                                                    |                                                                                                    |
| proved phylogenetic                                                                                                    | formation considers of \$4400031100                                                                                                    | outta                                                                                                    |                                                                                                    |                                                                                                    |                                                                                                    |
| ner an annu an an annu an Annu an Annu an Annu an Annu an Annu an Annu an Annu an Annu an Annu an Annu an Annu                                                                                                    |                                                                                                    |                                                                                                    |                                                                                                    |                                                                                                    |                                                                                                    |
| Contrast lands and an over                                                                                                    |                                                                                                    |                                                                                                    |                                                                                                    |                                                                                                    |                                                                                                    |
| Recommendation (Section of Contract of Contract of Con                                                                                                    |                                                                                                    | in the second second                                                                                                    | ertal<br>recol fattocolitation                                                                                                    | Sama and represent                                                                                                    | 71                                                                                                    |
| 11.07 Tary Terramo                                                                                                    | the second                                                                                                    |                                                                                                    | interesting to the second second seco                                                                                                    | THE COMMEND AND ADDRESS OF                                                                                                    | 7                                                                                                    |
| Canona Agreemaa Patan-Setter                                                                                                    | Plate and the summer                                                                                                    |                                                                                                    | Netwood-arts                                                                                                    | THE DESIGN NO. DOI TO THE OWNER.                                                                                                    | 3 fasses                                                                                                    |
| County of County and County and County and County of Statements of Statements                                                                                                    | and the second second second second second second second second second second second second second second second                                                                                                    |                                                                                                    |                                                                                                    | and the second                                                                                                    | and the second second                                                                                                    |
|                                                                                                    |                                                                                                    |                                                                                                    | Thomas & conversion Press. Research                                                                                                    | Annes - Tread distances                                                                                                    | Contraction of the local division of the local division of the loc |
| Annual Annual Annu                                                                                                    | 11.0+.322 W 31.10                                                                                                    | CITABADO ANALES                                                                                                    | ALAN SALE BARRIE                                                                                                    | Inthes Destand Day 74                                                                                                    | Attention of the second second |
| Annue Annues (n. 1997) Annues (n. 1997)<br>University (n. 1997)<br>Annues (n. 1997)<br>Annues (n. 1997)<br>Ann | 14/14-14/22 18-24-18<br>14/21-220                                                                                                    | CICANALA ANALYS                                                                                                    | And V                                                                                                    | James Jacobie Congress (                                                                                                    |                                                                                                    |
|                                                                                                    |                                                                                                    | CERTAININ ANNE B<br>TATALAANN<br>TATALAANN<br>TATALAANN<br>TALAANNA TATALAANNA<br>TALAANNA<br>TALAANNA<br>TALAANNA<br>TALAANNA<br>TALAANNA<br>TALAANNA<br>TALAANNA                                                                                                    | Augusto - Angelande - Angelande - Angeland                                                                                                    | Annua Demonstration (1779)                                                                                                    |                                                                                                    |
| C      C                                                                                                    |                                                                                                    | CERTAINA ANNY A<br>SUCLASSION<br>Proclass ADA<br>Proclass ADA<br>ADA<br>ADA<br>ADA<br>ADA<br>ADA<br>ADA<br>ADA<br>ADA<br>ADA                                                                                                    | Alexandre San San San San San San San San San San                                                                                                    | Anna Dennes (agrip (<br>Anna Dennes (agrip (<br>Dennes (agrip (<br>)<br>Anna Dennes ()) agrip (<br>Agrip ()<br>Agrip () |                                                                                                    |
|                                                                                                    |                                                                                                    | Createrian Anter a<br>Sector Anterna<br>Provide Anter<br>Anter and Anter<br>Anter and Anter<br>Anter anter<br>Anter anter<br>Anter<br>Anter anter<br>Anter<br>Anter anter<br>Anter<br>Anter anter<br>Anter<br>Anter | August 1<br>August 1<br>Augus                                             | Anna Dennes (1979)<br>Anna Dennes (1979)<br>Anna Dennes (                                                                                                    |                                                                                                    |
| Annual State of the state of the state                                                                                                    |                                                                                                    | CERTAINS ANY STATES                                                                                                    | Augustante et al. 1997 - San San San San San San San San San San                                                                                                    | Annual Johnson (agrin (agrin (                                                                                                    |                                                                                                    |
|                                                                                                    |                                                                                                    | Createring Anter a<br>createring and a<br>createring and a<br>createring                                                                                                    | Augustanti and State State Sta                                                                                                    |                                                                                                    |                                                                                                    |
| Andrew Contraction of the second of the second of the                                                                                                    |                                                                                                    | Creation And Annual Stream Stream Str                                                                                                    | Augusta (Marine Carlos)                                                                                                    |                                                                                                    |                                                                                                    |
| And And And And And And And And And                                                                                                    |                                                                                                    | CEREMAN ANY R<br>Service ANA<br>Register ANA<br>Register ANA<br>Register ANA<br>Register ANA<br>Register ANA<br>Personal<br>Personal                                                                                                    | Augusta (Marine Carlos)                                                                                                    |                                                                                                    |                                                                                                    |
|                                                                                                    |                                                                                                    | CERMINA ANY A<br>STRATEGY STRATEGY<br>PROJECT AND A<br>STRATEGY STRATEGY<br>PROJECT AND A<br>STRATEGY STRATEGY<br>STRATEGY STRATEGY<br>STRATEGY<br>STRATEGY<br>STRATE                                                                                                    | Augusta (Marine Constraints)                                                                                                    |                                                                                                    |                                                                                                    |
|                                                                                                    |                                                                                                    |                                                                                                    | Augusta (Constraint)                                                                                                    |                                                                                                    |                                                                                                    |
|                                                                                                    |                                                                                                    |                                                                                                    | Auge 10<br>The Tage<br>The Tage<br>The Tage<br>The Tage<br>Tage 10<br>Tage 10 |                                                                                                    |                                                                                                    |
|                                                                                                    |                                                                                                    |                                                                                                    | Auge 10<br>The Tage<br>The Tage<br>The Tage<br>The Tage<br>Tage 10<br>Tage 10 |                                                                                                    |                                                                                                    |
|                                                                                                    |                                                                                                    |                                                                                                    | Auge 10<br>The Tage<br>The Tage<br>The Tage<br>The Tage<br>Tage 10<br>Tage 10 |                                                                                                    |                                                                                                    |
|                                                                                                    |                                                                                                    |                                                                                                    | Auge 10<br>The Tage<br>The Tage<br>The Tage<br>The Tage<br>Tage 10<br>Tage 10 |                                                                                                    |                                                                                                    |
|                                                                                                    |                                                                                                    |                                                                                                    | Auge 10<br>The Tage<br>The Tage<br>The Tage<br>The Tage<br>Tage 10<br>Tage 10 |                                                                                                    |                                                                                                    |
|                                                                                                    |                                                                                                    |                                                                                                    | Auge 10<br>The Tage<br>The Tage<br>The Tage<br>The Tage<br>Tage 10<br>Tage 10 |                                                                                                    |                                                                                                    |
|                                                                                                    |                                                                                                    |                                                                                                    | Auge of the second second seco                                                                                                    |                                                                                                    |                                                                                                    |
|                                                                                                    |                                                                                                    |                                                                                                    | Auge of the second second seco                                                                                                    |                                                                                                    |                                                                                                    |

Пользователь организации формирует и отправляет протокол на подписание членам комиссии. Далее поочередно открывает персональные «ссылки для подписания» членов комиссии, копирует в строке браузера данные URL-ссылки и отправляет их голосующим членам комиссии через удобное средство оповещения (внутреннее ПО для обмена сообщениями, MailAgent, WhatsApp, Telegram, Viber, социальные сети, и.т.п). Голосующие члены комиссии открывают «ссылку для подписания», нажимают кнопку «подписать решение членом комиссии» выбирают необходимый сертификат. 4) используя один персональный компьютер с подписанием протокола всеми членами комиссии, не выходя из одного личного кабинета;

|                                                                                                    | فللا ومصور ومناول المصاول و                |                                             | And and a state of the second state of the second state of the sec |                                   |                                     |           |
|----------------------------------------------------------------------------------------------------|--------------------------------------------|---------------------------------------------|----------------------------------------------------------------------------------------------------|-----------------------------------|-------------------------------------|-----------|
| Faire lange an of M.                                                                                | Calgeous revenues distance                 |                                             |                                                                                                    |                                   |                                     |           |
| Carls Couprant of 2A                                                                                |                                            | The pair of price of and an investor        |                                                                                                    |                                   |                                     |           |
| train strangered                                                                                    |                                            | 001110000712000000<br>201000000000000000000 | Inter.                                                                                                    |                                   |                                     |           |
| alters exceeded of                                                                                  |                                            | Territoria antiquina contentina a ter       | Concerning Concerning Concerning                                                                                                    |                                   |                                     |           |
| national al                                                                                         |                                            | Trimmer lan monthlese UTMT                  |                                                                                                    |                                   |                                     |           |
| HUMAN AND COMMIT                                                                                    | +                                          | 8 8 H ( ) H                                 |                                                                                                    |                                   |                                     |           |
| Control Providence                                                                                  |                                            |                                             |                                                                                                    |                                   |                                     |           |
|                                                                                                    |                                            | Automatics and a 11 (844000) (11)           | possiliti                                                                                                    |                                   |                                     |           |
|                                                                                                    | man of Shipman Arian (month)               |                                             |                                                                                                    |                                   |                                     |           |
| Second and and and                                                                                  |                                            |                                             | 100                                                                                                    | and                               | Junio and management                |           |
|                                                                                                    | Subpress Suprem Audionation                |                                             |                                                                                                    | Name Televergentation             | THE LANSING MORE DISCOURSED 1       | (anna)    |
| 0                                                                                                   | paul Dery Terryens                         | The second second                           |                                                                                                    | inelettive data es                | 2 Later and Parents                 | (asses    |
| 6                                                                                                   | Cannon Agreement Parameteriste             | 791010011011010                             |                                                                                                    | WEIGHT .                          | 3                                   | - Igaaama |
| Connect Constraints on the                                                                          | and an an an an an an an an an an an an an | and house the same permanent                |                                                                                                    | Therein Lawrence Prof. Incom      | Jame Destriction Francisco          |           |
| at interest (Pal                                                                                    | maintent (1997) - Holansa (1997) (1998)    | 18.74.3633 W 24.10                          | CITCOMPAN ANNULS                                                                                                    | agen 5<br>Orth tags Bases         | Tarbog Destend Dagree Contestation  | 1.12      |
| al abunda (A)                                                                                       | Texaddanti                                 | 1+0100                                      | Precision 313                                                                                                    | POT INC AND                       | Jamma Jandison Station Constitution |           |
|                                                                                                    |                                            | 1+43.000                                    | endper web interest 1<br>statistical statistics                                                                                                    | PORT HER                          | Lationwite                          |           |
| C ANNU                                                                                              | Selfcatter anarting Seder                  | and an all the Social and the               | ontes en componien                                                                                                    | and along wall they blackbally be | Q-2-0 🔊                             | # 🖬 # 🦲   |
|                                                                                                    | •(as Zaka                                  | z RF                                        |                                                                                                    |                                   | 9 * * 9 * *                         |           |
| International Trans                                                                                 | amaŭ senor 34                              | a manufacture of the second                 |                                                                                                    |                                   |                                     |           |
| mound to us                                                                                         | COMPUTATION OF                             | Nervining (1996-198                         |                                                                                                    |                                   | _                                   |           |
| атокол 1/2 ча                                                                                       |                                            | - Inches Province                           |                                                                                                    |                                   |                                     |           |
| отокол 1/2 ча                                                                                       |                                            | · Partnersh provinged county interrupt      | of and because                                                                                                    |                                   |                                     |           |
| omovon 1/2 va                                                                                       |                                            | -                                           |                                                                                                    |                                   |                                     |           |
| omokon 1/2 va                                                                                       |                                            | L                                           |                                                                                                    |                                   |                                     |           |
| атокал 1/2 ча                                                                                       |                                            |                                             |                                                                                                    |                                   |                                     |           |
| omokon 1/2 va                                                                                       |                                            |                                             |                                                                                                    |                                   |                                     |           |
| amowan 1/2 və                                                                                       |                                            |                                             |                                                                                                    |                                   |                                     |           |
| amowan 1/2 va                                                                                       |                                            |                                             |                                                                                                    |                                   |                                     |           |
| amoniur 1/2 və                                                                                      |                                            |                                             |                                                                                                    |                                   |                                     |           |
| amoviuri 1/2 və                                                                                     |                                            |                                             |                                                                                                    |                                   |                                     |           |
| amoniur 1/2 və                                                                                      |                                            |                                             |                                                                                                    |                                   |                                     |           |
| emovar 1/2 va<br>na tarinin<br>ni<br>ni<br>ni<br>ni<br>ni<br>ni<br>ni<br>ni<br>ni<br>ni<br>ni<br>ni |                                            |                                             |                                                                                                    |                                   |                                     |           |

Пользователь организации формирует и отправляет протокол на подписание членам комиссии. Далее поочередно голосующие члены комиссии в одном личном кабинете открывают персональные «ссылки для подписания», нажимают кнопку «подписать решение членом комиссии» - выбирают необходимый сертификат (для осуществления указанных действий на персональный компьютер должны быть заранее загружены в «реестр сертификатов» электронные подписи голосующих членов комиссии) 5) используя отдельный реестр – реестр протоколов (с возможностью подписания всех отправленных члену комиссии протоколов одной кнопкой).

| C A 10 10000000                                                                                                    | edicativeCularitingStartingStarting                                                                                                    |                                                                                                    |                                                  |                                                                   | a.                                                                               |                                         | 1.00 |
|----------------------------------------------------------------------------------------------------|----------------------------------------------------------------------------------------------------|----------------------------------------------------------------------------------------------------|--------------------------------------------------|-------------------------------------------------------------------|----------------------------------------------------------------------------------|-----------------------------------------|------|
| and a second second sec | • Cas Zakaz RF                                                                                                    | atan inter                                                                                                    |                                                  | 8.1 mm                                                            |                                                                                  |                                         |      |
|                                                                                                    | Property descent classes                                                                                                    | Tesyuar                                                                                                    | е закупны                                        | -                                                                 |                                                                                  |                                         |      |
|                                                                                                    |                                                                                                    | Parama and an an and a second a second | and (1) (1) (1) (1) (1) (1) (1) (1) (1) (1)      |                                                                   | internity of                                                                     |                                         |      |
| and the statement of the statement of th |                                                                                                    |                                                                                                    |                                                  |                                                                   |                                                                                  |                                         | -    |
|                                                                                                    | and Sand Internet                                                                                                    | Average of                                                                                                    | -                                                |                                                                   | former and a                                                                     | ini a fairt a second                    |      |
|                                                                                                    | The second second secon | Tenne .                                                                                                    |                                                  | Anares<br>Verlage gebraget (1991                                  |                                                                                  | Anno Anno Anno Anno Anno Anno Anno Anno |      |
|                                                                                                    | And an and a first second second seco | Tanan an<br>Tanan<br>Delayan                                                                                                    | Normania<br>Normania de 1997<br>Dermania de 1997 | Annue<br>Annue de la contra de 1970<br>Annue de la contra de 1970 | American I<br>American I<br>American I<br>American I<br>American I<br>American I | Annual Contractor                       | ghan |

| • C. AH            | o manani la wohow the taa                                                                                                    | antin/Potentia                                                                                                    |              |                             |                                  | . Q.            | 2 1     | •                                                                                                    | 0.000       |
|--------------------|----------------------------------------------------------------------------------------------------|----------------------------------------------------------------------------------------------------|--------------|-----------------------------|----------------------------------|-----------------|---------|----------------------------------------------------------------------------------------------------|-------------|
|                    | ·•(az                                                                                                    | Zakaz RF                                                                                                    |              |                             | 9 v v                            |                 |         |                                                                                                    |             |
| of Light products  | territe and the second                                                                                                    |                                                                                                    |              |                             |                                  |                 |         | <u>.</u>                                                                                                    |             |
| роуломплы, и       | направленные членам                                                                                                    | комиссии (СНИЛС: 12555559                                                                                                    | 001)         |                             |                                  |                 |         |                                                                                                    |             |
| A Common State     | 2                                                                                                    |                                                                                                    |              |                             |                                  |                 |         |                                                                                                    |             |
| Think install in   | Name of Control of Control of Con                                                                                                    |                                                                                                    |              |                             |                                  |                 |         |                                                                                                    |             |
| teres ( real       | C. Anna Anna P.C.                                                                                                    | Ren passer 3                                                                                                    |              |                             |                                  |                 |         |                                                                                                    |             |
| Name and an        | Salar States                                                                                                    | Series and an                                                                                                    |              | Access .                    | here                             | and the second  | -       |                                                                                                    |             |
| TRACTOR DALLARD    | Anness in succession in the second                                                                                                    | a second matrix and as and                                                                                                    | 1.000.00     | Income continues of \$1     | Territoria da territoria da 1991 | and I among the |         | of Distance 1                                                                                                    | distant in  |
| 11.010000112000000 |                                                                                                    | a manakan pana ang                                                                                                    | tor the line | Person meridiane d'UT       | Termen op nied die 2007          | -               |         | No Lineary Party of the Party of the Party o | OC (COMPANY |
| LI BHELL BALENORT  | Table Ballion I have a second second                                                                                                    |                                                                                                    | 999,258.4    | There are a provided to \$1 | Normal data da a 1981            |                 |         | - Lessan                                                                                                    | and however |
|                    |                                                                                                    | 1999 (1999 ( | 2.04.00      | formal account (SP)         | Tertain provide a l'M            |                 |         | ini Annanyara<br>Matanany                                                                                                    | OU COMMON   |
|                    | Constant<br>Constant<br>Con | had arrival hand                                                                                                    | 1 199 10     | former openant, if yo       | Particul connects (197           |                 | (-41 m) | ni Germana<br>Militari                                                                                                    | OD Orenew   |

Пользователь организации формирует и отправляет протокол на подписание членам комиссии. Голосующий член комиссии заходит в личный кабинет в реестр панели навигации «протоколы, направленные членам комиссии» и осуществляет одно из следующих действий:

Кнопка 1 – поочередно подписывает каждый из направленных протоколов. Кнопка 2 – подписывает все протоколы реестром (одной кнопкой).